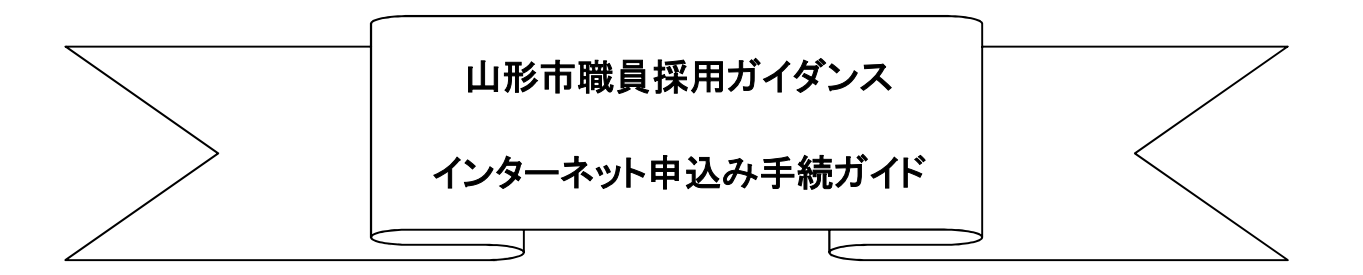

・インターネットによる申込は、【やまがた e 申請】のホームページより行います。

山形市公式ホームページ「職員採用情報」

<<u>https://www.city.yamagata-yamagata.lg.jp/shiseijoho/shokuin/1007014/index.html</u>> の【やまがたe申請】のリンクからアクセスできます。

※【やまがたe申請】の申請団体選択で「山形市」を選択してください。
 (上記【やまがたe申請】のリンクは「山形市」を選択した後のページです。)
 ※本申込には、【やまがたe申請】の利用者情報登録(利用者 ID の取得)は不要です。

### 手続きの流れ

### <u>①申込</u>

本ガイドに従った手続きをしない場合、申込が行われない場合があります。

### ②申込受理

山形市職員課で申込内容を確認後、不備等がなければ申込を受理します。

### ③ミーティングIDとパスワードの送付

開催二日前までに、ウェブ会議システム Zoom へ参加するためのミーティング IDとパスワード及び参加時間をメールにて送信します。

メールが確認できない場合は山形市職員課人事係採用担当まで電話にてお問い合わせください。

【連絡先及び問い合わせ先】

山形市職員課(12023-641-1212内線261)

## 申し込み手続きについて

以下は、【やまがた e 申請】の申請団体選択で「山形市」を選択した後の手続きからの説明とします。 ①**申込** 

|                       | 手続き          | 申込               |           |
|-----------------------|--------------|------------------|-----------|
| Q FROMRETS            | メールアドレスの確認   |                  | ✓ 申し込みをする |
| 検索項目を入力(選択            | R)して、手続きを検索し | てください。           |           |
| 手続き名                  |              |                  |           |
| 利用者選択                 | 個人が利用できる手続き  | 〕 法人が利用できる手続き    |           |
|                       | ( R012.87    | 検索する >)          |           |
|                       | (五十日で)       | <b>探す &gt;</b> ) |           |
| 手続き一覧                 |              |                  |           |
| 2021年05月10日14時48分現在   |              |                  |           |
| <b>並び替え</b> 受付期尚日時 発順 | ▼ 表示数定更      | 20件ずつ表示 🔻        |           |
|                       |              |                  |           |

〇「手続き一覧」の中から参加を希望する配信内容に応じた手続き名をクリックします。 下記、配信内容のうち希望するものを選択してください。

・職員採用ガイダンス(第1部:採用試験説明会)参加申込【令和6年5月開催】

- ・職員採用ガイダンス(第2部前半:情報交換会(土木))参加申込【令和6年5月開催】
- ・職員採用ガイダンス(第2部前半:情報交換会(獣医師))参加申込【令和6年5月開催】
- ・職員採用ガイダンス(第2部前半:情報交換会(行政))参加申込【令和6年5月開催】
- ・職員採用ガイダンス(第2部後半:情報交換会(行政))参加申込【令和6年5月開催】

※第1部または第2部のみの参加も可能です。

| 次ページ | ジに移動 | します。 |
|------|------|------|
|------|------|------|

|                   |                  | 手続き申込                                           | 提作   |
|-------------------|------------------|-------------------------------------------------|------|
|                   | 利用者ログイ           |                                                 | E ST |
|                   | 手続き名             | (テスト2)職員採用試験受験申込【令和3年6月試験用(上級土木(社会人経験者))】       |      |
|                   | 受付時期             | 2021年5月1日16時00分 ~ 2021年5月31日11時00分              | 文字を変 |
|                   |                  |                                                 |      |
| 利用者登<br>む方はこ<br>。 | 録をせずに申<br>ちら」をクリ | し、<br>・ 、 利用者登録せずに申し込む方はこちら 、<br>利用者登録される方はこちら、 |      |

〇「利用者登録せずに申し込む方はこちら」をクリックします。※利用者登録がなくても利用可能です。

#### 利用規約に移動します。

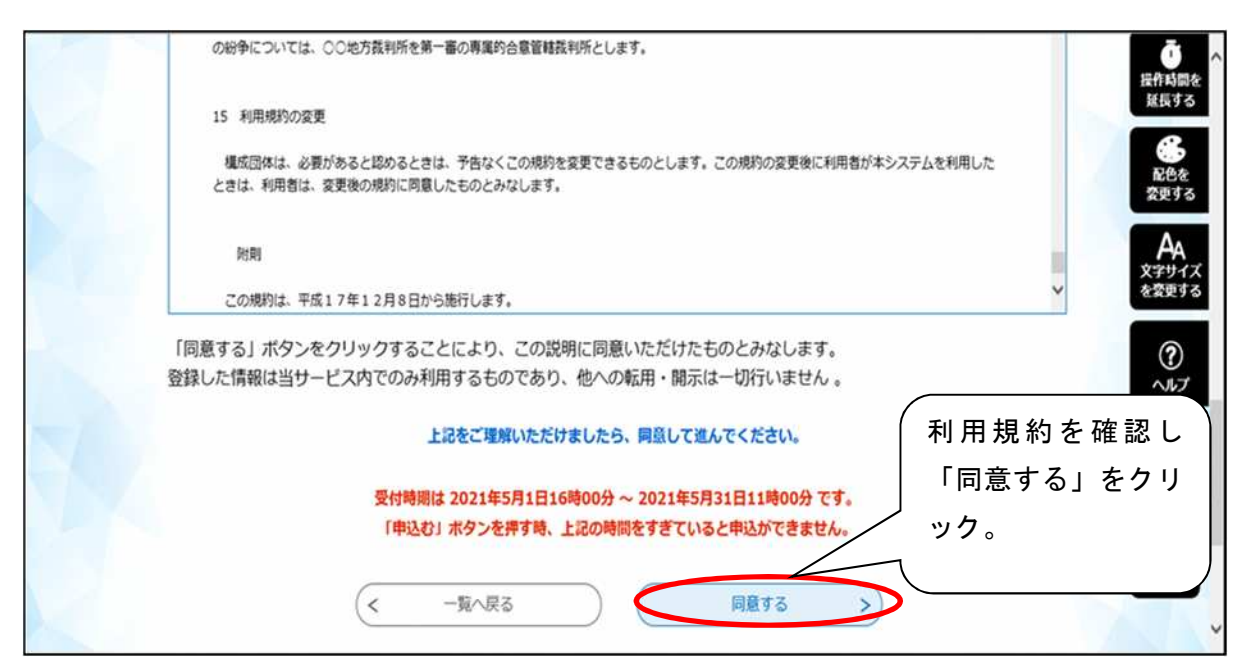

〇利用規約を確認し、「同意する」をクリックします。

メールアドレス入力画面に移動します。

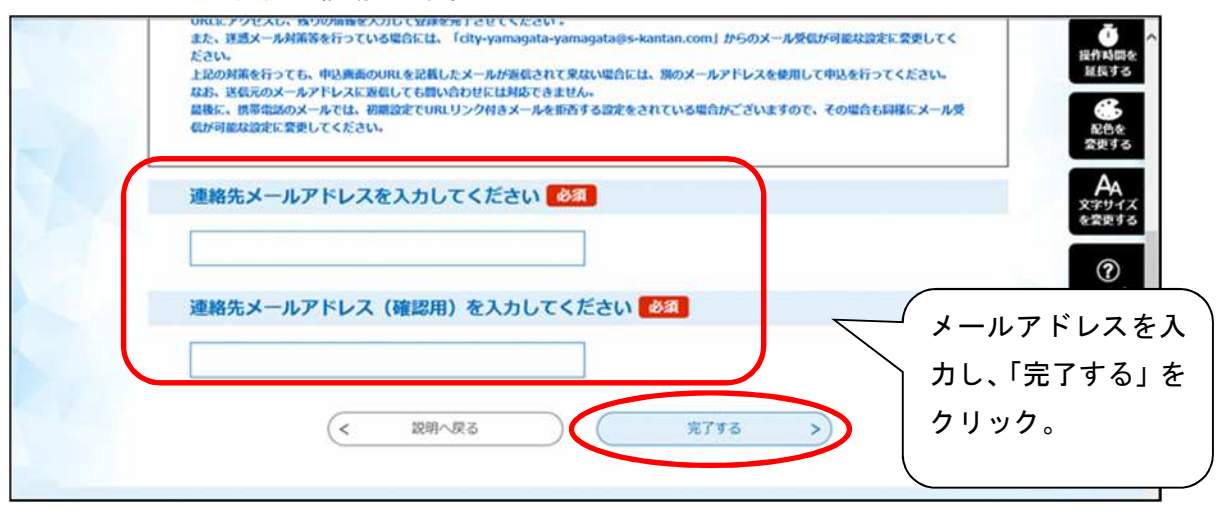

〇メールアドレスを入力し、「完了する」をクリックします。

メール送信完了画面に移動します。

| (テスト2)職員採用試験受験申込【令和3年6月試験用(上級土木(社会人経験者))】                                                                                      |
|----------------------------------------------------------------------------------------------------|
| メールを送信しました。<br>受信したメールに記載されているURLにアクセスして、残りの情報を入力してください。<br>申込画面に進めるのはメールを送信してから24時間以内です。<br>この時間を過ぎた場合はメールアドレスの入力からやり直してください。 |
| (< 一覧へ戻る                                                                                                    |
| お問合わせ先:<br>TEL::0000-000-000-000<br>(平日 9:00~17:00 年末年始餘く)<br>FAX::0000-000-000<br>e-mail:: <u>xxx@xxxx.xxx</u>                |

※登録したメールアドレスにメールが送信されます。

受信したメールに記載されているURLにアクセスして申請書に申込者情報を入力してください。

≪申込者情報入力画面≫

申請日から申込者の情報を入力していきます。

|    | SaaS型電子申請サービス(利用者)                                                                                                    |
|----|----------------------------------------------------------------------------------------------------|
| (7 | スレビュー (ナスト)環境採用ガイダンス (第1第:採用紙集設明会午前の部) 参加申込 (令和3年12月照料)       【氏名 (カナ)】         キスト)環境採用ガイダンス (第1第:採用紙集設明会午前の部) 参加申込 (令和3年12月照料)       半角かかけで入力してください。         中請日 237       第11 月 30 日         午れ 3 年 11 月 30 日       「氏名 (漢字)】         作名 (カナ)       ※加かりで入力してください。         「氏名 (漢字) 237       【氏名 (漢字)】         単諸者の氏を入力してください。       【氏名 (漢字)】         英国       「してください。         A (漢字) 231       [1] |
|    | 申請者の名を入力してください。                                                                                                    |

| <ul> <li>         男性         女性         送代明常     </li> <li>         生年月日 必須         グ 年 月 日         日         日         年 齢         現在時点         自動計算式のため入力不要です。     </li> </ul>                                                                             | 性別必須            |          |   |   |  |
|----------------------------------------------------------------------------------------------------|-----------------|----------|---|---|--|
| <ul> <li>         ★性         選択解除      </li> <li>         生年月日 必須         </li> <li>         年 月 月 日         </li> <li>         年 月 日         </li> <li>         年 月 日         </li> <li>         年 月 日         </li> <li>         年 月 日         </li> </ul> | ○ 男性            |          |   |   |  |
| 送択解除         生年月日 必須         ✓       年         月       日         年 齢         現在時点         自動計算式のため入力不要です。                                                                                                    | ○ 女性            |          |   |   |  |
| 生年月日       必須         イ       年       月       日         年       齢       現在時点       自動計算式のため入力不要です。                                                                                                    | 選択解除            |          |   |   |  |
| ・     年     月     日       年     齢       現在時点       自動計算式のため入力不要です。                                                                                                    | 生年月日 必須         |          |   |   |  |
| <ul> <li>年齢</li> <li>現在時点</li> <li>自動計算式のため入力不要です。</li> </ul>                                                                                                    | ~               | <b>#</b> | 月 | E |  |
| 現在時点<br>自動計算式のため入力不要です。                                                                                                    | 年齡              |          |   |   |  |
| 自動計算式のため入力不要です。                                                                                                    | 現在時点            |          |   |   |  |
|                                                                                                    | 自動計算式のため入力不要です。 |          |   |   |  |

| 現住所                                                                                |                |           |       |
|------------------------------------------------------------------------------------|----------------|-----------|-------|
| 住所(郵便番号) 必須                                                                        |                |           |       |
| 郵使振号 住所依案                                                                          |                |           |       |
| 住所(住所)                                                                             | 【電話番           | ;号】       |       |
| 全角で入力してください。<br>(4.19)                                                             | 携帯電話           | 舌など当      | 日確実に連 |
| 電話番号(当日確実に連絡がとれる番号)                                                                | '絡のとれ<br>、ください | いる番号<br>い | を入力して |
| 電話番号                                                                               |                | 0         |       |
| 興味のある職種の資源                                                                         |                |           |       |
| 上級とは大学卒業程度、初級とは高校卒業程度の試験区分です。<br>選択肢に希望の職種がない場合は「その他」を選択し、「通信欄」に希望職種を具体的に配載してください。 |                |           |       |
| 選択してください、                                                                          |                |           |       |

| 最終学歴 必須                     |
|-----------------------------|
| ブルダウンから選択してください。            |
| 大学院 ~                       |
| 卒・卒業見込などの別 <mark> 必須</mark> |
| ○ 卒業                        |
| () 中退                       |
| ○ 卒業見込                      |
| merte                       |
| 採用ガイダンスの開催をどうやって知りましたか?     |
| ○ 広報やまがた                    |
| ○ 市公式ホームページ                 |
| ○ 市公式Facebook               |
| ○ 在籍する学校からの案内               |
| ○ ガイダンス開催のチラシや掲示            |
| ○ その他(具体的に入力してください)         |
|                             |
|                             |
|                             |

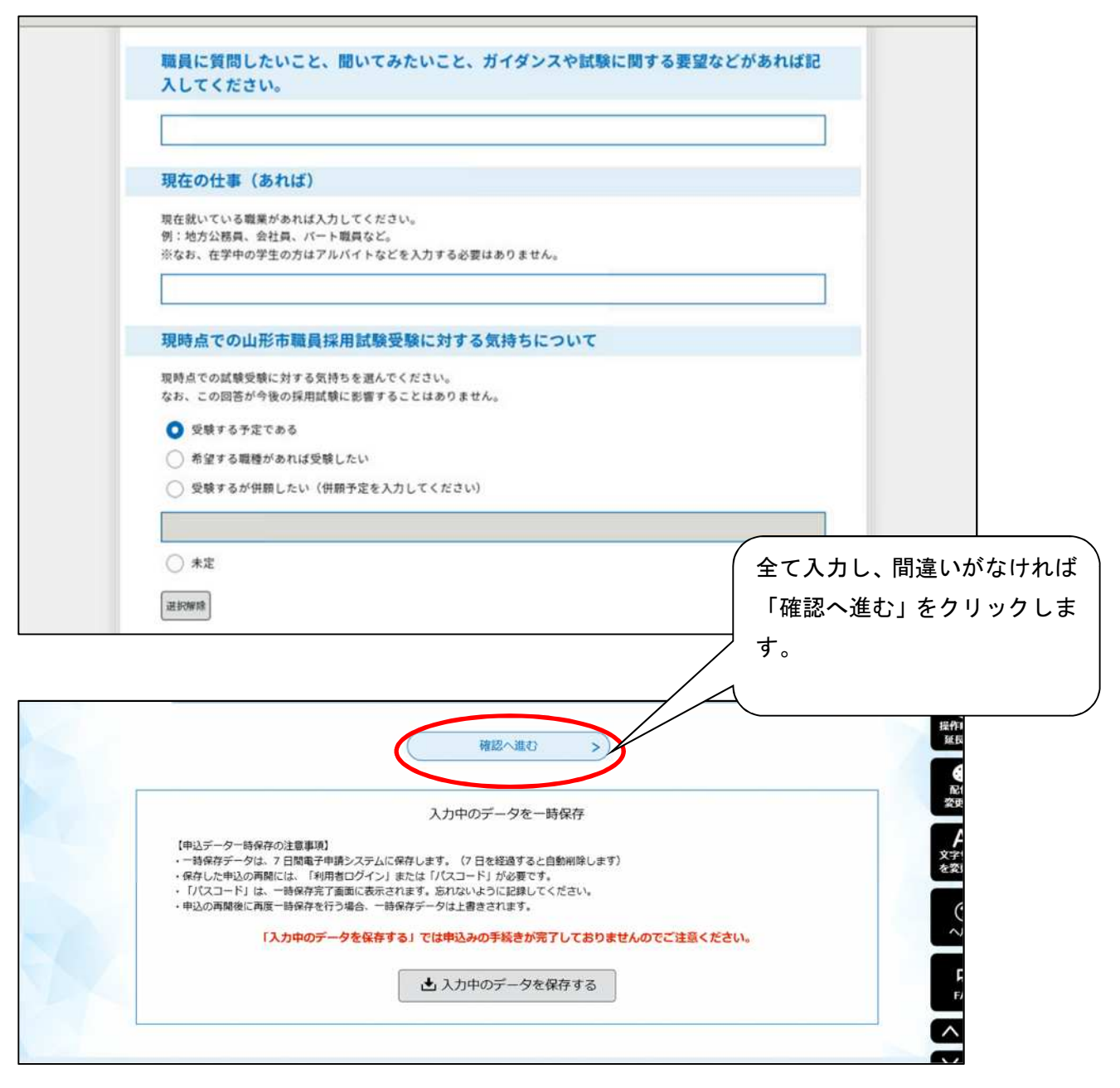

〇全て入力し、間違いがなければ「確認へ進む」をクリックします。

申し込んだ内容の確認画面に移動します。

| SaaS型             | 電子申請サービ         | ス(利用者)           | <ul><li>ログイン</li><li>利用者登録</li></ul> |
|-------------------|-----------------|------------------|--------------------------------------|
| <b>222</b> 申請団体選択 | 2 申請書ダウンロード     |                  |                                      |
| > 手続き申込 >         | 申込内容照会 〉 職責署名   | 検証               |                                      |
|                   | 手続              | き申込              |                                      |
| Q 手続き選択をする        | メールアドレスの確認      | 内容を入力する          | 申し込みをする                              |
|                   |                 |                  |                                      |
| 申込確認              |                 |                  |                                      |
| (テスト)職員採用ガイダンス    | (第1部:採用試験説明会午前の | 部)参加申込【令和3年12月開催 | ]                                    |
| 申請日               | 令和3年11月30日      |                  |                                      |

〇申し込んだ内容を確認し、画面の1番下までスクロールします。

| 現在の仕事 (あれば)                         |           |                         |           |
|-------------------------------------|-----------|-------------------------|-----------|
| 現時点での山形市職員採用試<br>験受験に対する気持ちについ<br>て | 受験する予定である | 入力内容に誤りがな<br>とを確認したら「申込 | いこ<br>込む」 |
| 通信欄                                 |           | をクリック。                  |           |
| <                                   | 入力へ戻る     | 申込む >                   |           |

〇入力内容に誤りがないことを確認したら「申込む」をクリックします。

次ページに移動します。

| / 1  | ALL PLATE ALL A |      |         |
|------|-----------------|------|---------|
| 観をする |                 |      | 中小込みをする |
|      | 択をする            | RETZ |         |

〇ホップアップが表示されます。確認のうえ、「OK」をクリックしてください。

申込内容の照会や写真票・受験票をダウンロードする際に必要な「整理番号」「パスワード」が発行されますので、控えたうえで他人に知られないよう大切に保管してください。

※登録したメールアドレスにも【申込完了通知メール】が送信されますので、必ず確認してくだ さい。

|       | 下記の整理番号 とパスワード              | こ記載したメールを送信しました。                      |        |
|-------|-----------------------------|---------------------------------------|--------|
|       | メールアドレスが誤っていたり、<br>メールが届かない | フィルタ等を設定されている場合、「整理番号」「パフ             | <br>、ワ |
|       |                             | ――――――――――――――――――――――――――――――――――――― | ι      |
| 整理番号  | 676056618708                | にも記載されている                             | ミす     |
| バスワード | icfP6774xM                  |                                       |        |

以上で、申込み手続きは完了となります。

#### ②申込受理

山形市職員課で申込内容を確認後、<u>不備等がなければ申込を受理</u>します。 申込を受理した後、登録したメールアドレスに【受理通知メール】を送信します。

#### ③ミーティングIDとパスワードの送付

開催二日前までに、Web 会議システム Zoom へ参加するためのミーティング I D とパスワード及び 参加時間をメールにて送信します。

当日は、参加時間(配信時間)を確認のうえ、ミーティング I D とパスワードを使用して Zoom ミーティング I D とパスワードを使用して Zoom

※山形市公式ホームページの「職員採用ガイダンス(令和6年5月)の開催について」のページ 内に参加方法の詳細を掲載しますので、そちらを確認してください。

### ④ガイダンスへの参加

山形市公式ホームページの「職員採用ガイダンス(令和6年5月)の開催について」のページ内 に「【令和6年5月】職員採用ガイダンス電子申請手続きガイド」を掲載しておりますので、そち らを必ずご確認の上、ご参加くださいますようお願いします。

# 留意事項

- ・電子申請にかかる申込手続きや、申込後の手続き、操作について、不明なことがある場合は担 当までお問い合わせください。
- ・申込完了から受理までに時間を要する場合がありますのでご了承ください。
- ・<u>申込から1日以上経過しても受理通知メールが来ない場合、</u>担当までお問い合わせください。

【連絡先及び問い合わせ先】

山形市職員課人事係採用担当(16023-641-1212 内線 261)